## Com contractar un servei puntual (acollida o dinar) de forma electrònica?

• **Pas 1:** Visiteu la web:

https://inscripcions.montornes.cat/

I cliqueu el botó "Accés al teu espai personal":

| AJUNTAMENT                                                    | Accés al teu espai personal |
|---------------------------------------------------------------|-----------------------------|
| No hi ha cap campanya d'inscripcions oberta en aquest moment. |                             |
|                                                               |                             |
| Desenvolupament web Perception Technologies                   |                             |

Ompliu el email amb el que vau fer la reserva i cliqueu "Enviar enllaç":

| Consulta les teves inscripcions                                                                           | ×              |
|----------------------------------------------------------------------------------------------------|----------------|
| Indica l'adreça electrònica amb la qual vas fer la inscripció i t'enviarem ur<br>enllaç per a accedir-hi. | 1              |
| Adreça electrònica de la inscripció:                                                                      |                |
| Tancar                                                                                                    | <b>2</b><br>aç |

• **Pas 2:** Us arribarà un correu electrònic des del que podreu accedir al vostre espai personal:

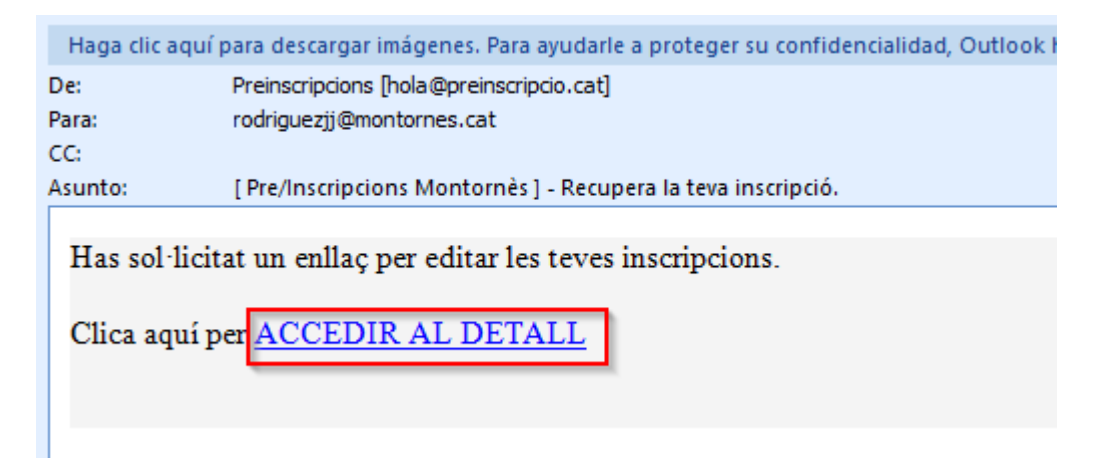

IMPORTANT: Si no us arriba el correu reviseu la carpeta de correu no desitjat.

• Pas 3: Ara escolliu l'infant al que contractareu el servei puntual :

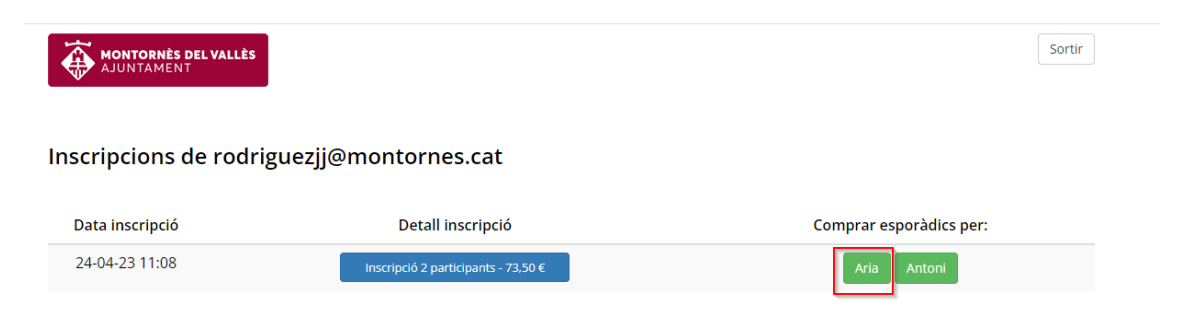

• **Pas 4:** Seleccioneu el servei a contractar, que pot ser un servei d'un o més dies puntuals, per fer-ho, seleccioneu la quantitat a contractar i per quins dies, així mateix heu d'informar al quadre de text, si es vol afegir algun comentari d'alguna al·lèrgia o similar.

Per exemple, en l'exemple anterior, es vol adquirir 2 acollides puntuals i llavors s'han d'escollir els dos dies d'inscripció que es disfrutaran les acollides contractades.

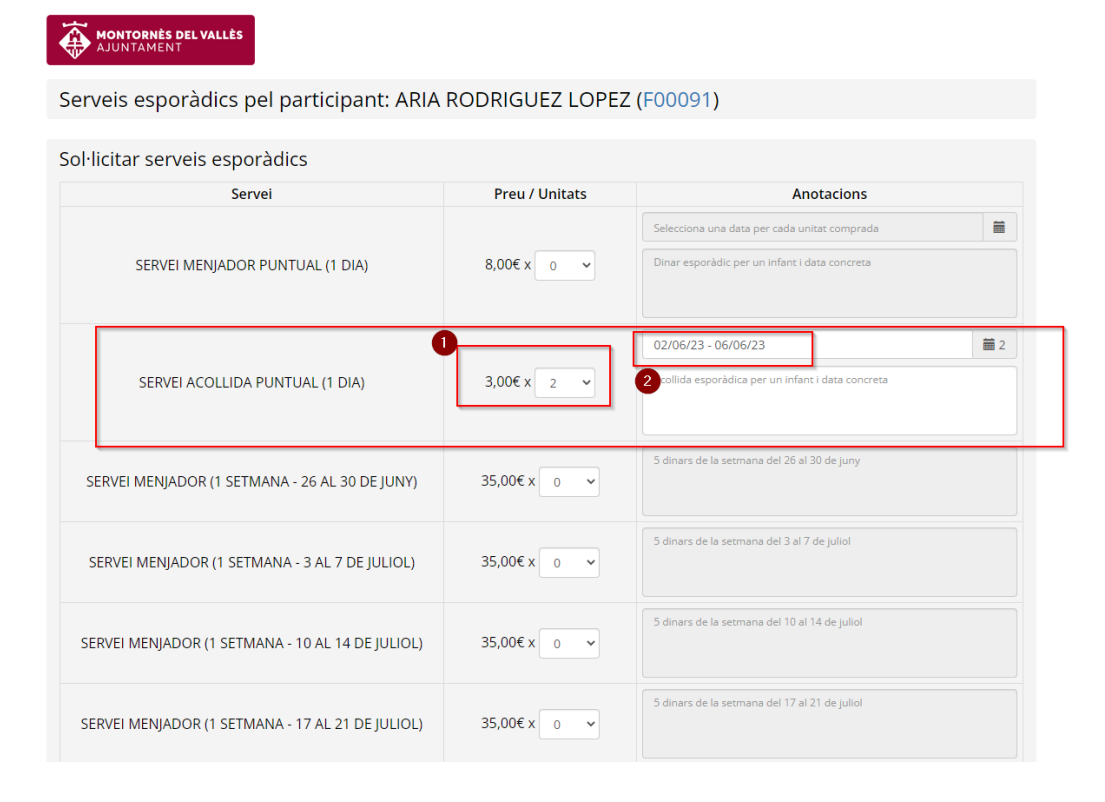

IMPORTANT: Els serveis puntuals únicament es podran contractar amb una anel·lació màxima de 24h.

Pas 5: Pagament, si aneu al final de la página veure el total de serveis puntuals a contractar i llavors s'ha de clicar al botó de "Pagar"

| Preu total serveis | esporàdics: 6,00 €                                |                |        | PAGAR      |
|--------------------|---------------------------------------------------|----------------|--------|------------|
| Serveis espor      | àdics pagats                                      |                |        |            |
| Data i hora        | Servei                                            | Preu / Unitats | Total  | Anotacions |
| 24/05/23 14:11     | SERVEI MENJADOR (1 SETMANA - 26<br>AL 30 DE JUNY) | 35,00€ x 1     | 35,00€ |            |
| Import total en se | rveis esporàdics pagats: 35,00 €                  |                |        |            |

Així mateix tindreu una llista de tots els Serveis puntuals que heu contractat al llarg del casal.

| erveis espor   | àdics pagats                                      |                |         |            |
|----------------|---------------------------------------------------|----------------|---------|------------|
| Data i hora    | Servei                                            | Preu / Unitats | Total   | Anotacions |
| 24/05/23 14:11 | SERVEI MENJADOR (1 SETMANA - 26<br>AL 30 DE JUNY) | 35,00€ x 1     | 35,00 € |            |

Llavors un cop clicat el botó "Pagar" us portarà a la pasarel.la de TPV:

| Getnet <sup>III</sup> By & Sontander Seleccione su idioma Castellano |                          |                                                                     |  |  |
|----------------------------------------------------------------------|--------------------------|---------------------------------------------------------------------|--|--|
| 1 Select<br>méto                                                     | ccione<br>do de pago 😑 2 | Comprobación A Solicitando Autorización C 4 Resultado C Transacción |  |  |
| Datos de                                                             | e la operación           | Pagar con Tarjeta 🛛 visa 😂 😅 📼 🙁 🔧 🚾 📾                              |  |  |
| Importe                                                              | 6,00€                    | Nº Tarjeta:                                                         |  |  |
| Comercio:                                                            | AJUNTAMENT               |                                                                     |  |  |
|                                                                      | (ESPAÑA)                 | Caducidad:                                                          |  |  |
| Terminal:                                                            | 97662043-1               | CVV:                                                                |  |  |
| Pedido:                                                              | ES00012                  |                                                                     |  |  |
| Fecha:                                                               | 30/05/2023 12:24         | Este comercio ofrece el servicio:                                   |  |  |
|                                                                      | ANE BICAN EXPRESS        |                                                                     |  |  |
| VISA                                                                 | Check SafeKey            |                                                                     |  |  |
| JCB                                                                  | DISCOVER                 | Cancelar Pagar                                                      |  |  |
| J/Secure                                                             | ProtectBuy:              |                                                                     |  |  |

Un cop finalitzeu el pagament us arribarà al vostre correu electrònic un comprovant del que heu contractat.